| HANDLEIDING OFFICE 2021 PROFESSIONAL PLUS                                                                                                    |
|----------------------------------------------------------------------------------------------------|
| <u>(Verwijder altijd eerst oude office of voor-geïnstalleerde office (bij nieuwe computers)</u>                                                                                                    |
| <b>Stap 1:</b> download het proplusretail2021 bestand via de onderstaande link van Microsoft.com:<br><u>https://officecdn.microsoft.com/pr/492350f6-3a01-4f97-b9c0-c7c6ddf67d60/media/nl-</u><br><u>nl/ProPlus2021Retail.img</u>                                                                                                    |
| Stap 2: Open het proplusretail2021 bestand, klik op setup en de installatie van office 2021 start!<br>Stap 3: office is nu geïnstalleerd. Ga naar de start/home knop en zoek (word) op in de lijst, dubbelklik op                                                                                                    |
| Microsoft<br>Productcode invoeren                                                                                                    |
| Stap 4: Klik op telefonisch activeren en volg de stappen. Als je een land selecteert bij telefonisch activeren zie je automatisch het gratis telefoonnummer staan. Dit is een computerspraaklijn die vervolgens om het installatie-id bij telefonisch activeren vraagt. Daarna krijg je een bevestigings-id terug en klik je op volgende. Je product is nu geactiveerd!                                                                                                    |
| Follow these steps to activate your software over the telephone.   Step 1: Select the country/region you are calling from and call the Product Activation Center using any of the telephone numbers provided.   select a country/region v                                                                                                    |
| Hoe wilt u de software activeren? Step 2: When prompted, provide this Installation ID:   Ik wil de software via internet activeren (aanbevolen). Step 2: When prompted, provide this Installation ID:   Step 3: Enter your Confirmation ID here: Als u op dit moment niet wilt activeren, kunt u de software nog 29 dagen uitvoeren voordat:   Als u op dit moment niet wilt activeren, kunt u de software nog 29 dagen uitvoeren voordat: A B C D E F G H   Help Vorige Volgende   Annuleren Annuleren |
|                                                                                                    |